## Wymiana Plikami 1. Otwieramy dowolny katalog na dysku komputera np. "Mój komputer"

| Zadania systemowe              | * 🎝                 |                        |                      | -                         |                             |                           |                       |  |
|--------------------------------|---------------------|------------------------|----------------------|---------------------------|-----------------------------|---------------------------|-----------------------|--|
| Wyświetl informacje o systemie | Stacja<br>dyskietek | Dysk lokalny<br>. (C:) | Dysk lokalny<br>(D:) | Stacja dysków<br>DVD (E:) | Stacja dysków<br>CD-RW (F:) | Dokumenty<br>udostępnione | Dorota -<br>dokumenty |  |
| 👸 Dodaj lub usuń programy      |                     |                        |                      |                           |                             |                           |                       |  |
| 📴 Zmień ustawienie             |                     |                        |                      |                           |                             |                           |                       |  |
| Inne miejsca                   | *                   |                        |                      |                           |                             |                           |                       |  |
| Moje miejsca sieciowe          |                     |                        |                      |                           |                             |                           |                       |  |
| Moje dokumenty                 |                     |                        |                      |                           |                             |                           |                       |  |
| 🛅 Dokumenty udostępnione       |                     |                        |                      |                           |                             |                           |                       |  |
| 🦻 Panel sterowania             |                     |                        |                      |                           |                             |                           |                       |  |
| Szczegóły                      | *                   |                        |                      |                           |                             |                           |                       |  |
| Mój komputer                   |                     |                        |                      |                           |                             |                           |                       |  |
| Folder systemowy               |                     |                        |                      |                           |                             |                           |                       |  |
|                                |                     |                        |                      |                           |                             |                           |                       |  |
|                                |                     |                        |                      |                           |                             |                           |                       |  |

2. logujemy się na tzw. FTPa: w miejscu adresu wpisujemy ftp://malyksiaze.home.pl/dopobrania/ i klikamy ENTER

| Zadania systemowe                                                                                             | *      | H                   |                      |                      | æ,                        | <u>O</u>                    | 2                         | P                     |  |
|----------------------------------------------------------------------------------------------------|--------|---------------------|----------------------|----------------------|---------------------------|-----------------------------|---------------------------|-----------------------|--|
| <ul> <li>Wyświetl informacje o systemie</li> <li>Dodaj lub usuń programy</li> <li>Zmień ustawienie</li> </ul> | 120021 | Stacja<br>dyskietek | Dysk lokalny<br>(C:) | Dysk lokalny<br>(D:) | Stacja dysków<br>DVD (E:) | Stacja dysków<br>CD-RW (F:) | Dokumenty<br>udostępnione | Dorota -<br>dokumenty |  |
| Inne miejsca                                                                                                  | *      |                     |                      |                      |                           |                             |                           |                       |  |
| 🍓 Moje miejsca sieciowe<br>📋 Moje dokumenty                                                                   |        |                     |                      |                      |                           |                             |                           |                       |  |
| 🛅 Dokumenty udostępnione<br>💕 Panel sterowania                                                                |        |                     |                      |                      |                           |                             |                           |                       |  |
| Szczegóły                                                                                                    | *      |                     |                      |                      |                           |                             |                           |                       |  |
| <b>Mój komputer</b><br>Folder systemowy                                                                       |        |                     |                      |                      |                           |                             |                           |                       |  |
|                                                                                                    |        |                     |                      |                      |                           |                             |                           |                       |  |

3. Wówczas pojawi się okno z prośbą o wpisanie nazwy użytkownika i hasła (dane te zostaną przesłane do Państwa w mailu). P{o uzupełnieniu pól klikamy w przycisk "Zaloguj"

| Pro://malvksiaze.home.nl/0nPohrania/                                                                                                    |          |
|----------------------------------------------------------------------------------------------------|----------|
| ogowanie jako                                                                                                    |          |
| Serwer nie zezwala na anonimowe logowanie albo adres e-mail nie został zaakceptowany                                                                                                    |          |
| Serwer FTP: malyksiaze.home.pl                                                                                                    | Przejdź  |
| Nazwa użytkownika:                                                                                                    |          |
| Hasto:                                                                                                    |          |
| Po zalogowaniu możesz dodać ten serwer do swoich ulubionych i łatwo do niego<br>wracać.<br>Protokół FTP nie szyfruje ani nie koduje haseł i innych danych przed wysłaniem ich<br>do serwera. W celu ochrony bezpieczeństwa haseł i innych danych użyj zamiast |          |
| protokołu FTP Folderów sieci Web (WebDAV).                                                                                                    |          |
| Dowiedz się więcej o <u>używaniu folderów sieci Web</u> .                                                                                                    |          |
| 🗖 Zaloguj anonimowo 🔲 Zapisz hagło                                                                                                    |          |
| Zaloguj Anuluj                                                                                                    |          |
|                                                                                                    |          |
|                                                                                                    |          |
|                                                                                                    |          |
|                                                                                                    |          |
|                                                                                                    |          |
|                                                                                                    |          |
|                                                                                                    |          |
|                                                                                                    |          |
|                                                                                                    | Takainak |
|                                                                                                    | Internet |

4. Po zalogowaniu się na FTPa pojawi się lista katalogów, w których będzie można zamieszczać potrzebne materiały

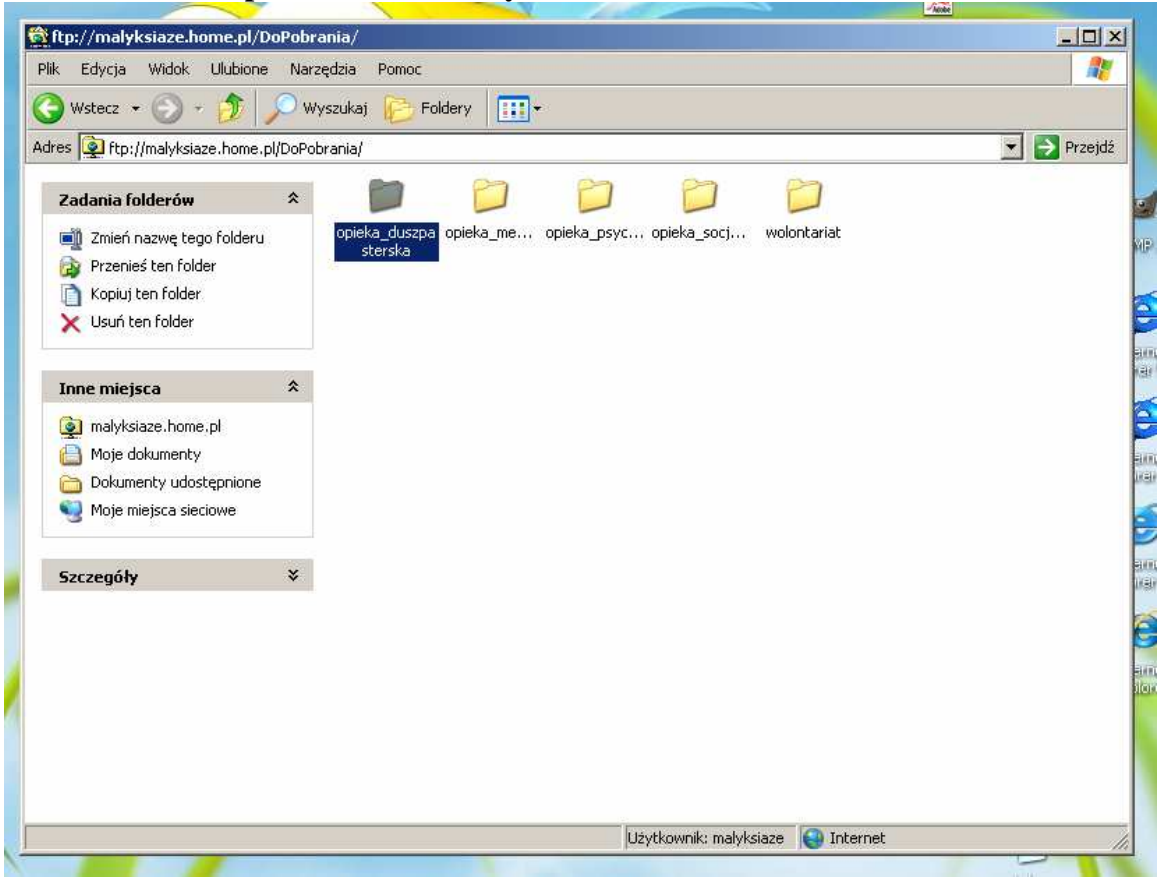

- 5. Aby wejść w dany katalog klikamy na niego 2 razy lewym przyciskiem myszki
- 6. Udostępnianie innym plików (zamieszczanie ich na FTPie)

6a. Aby udostępnić innym osobom plik należy przeciągnąć plik do katalogu na FTPie:

a. otwieramy katalog na którym jest plik który chcemy udostępnić

b. klikamy lewym przyciskiem na plik

c. przeciągamy plik do katalogu

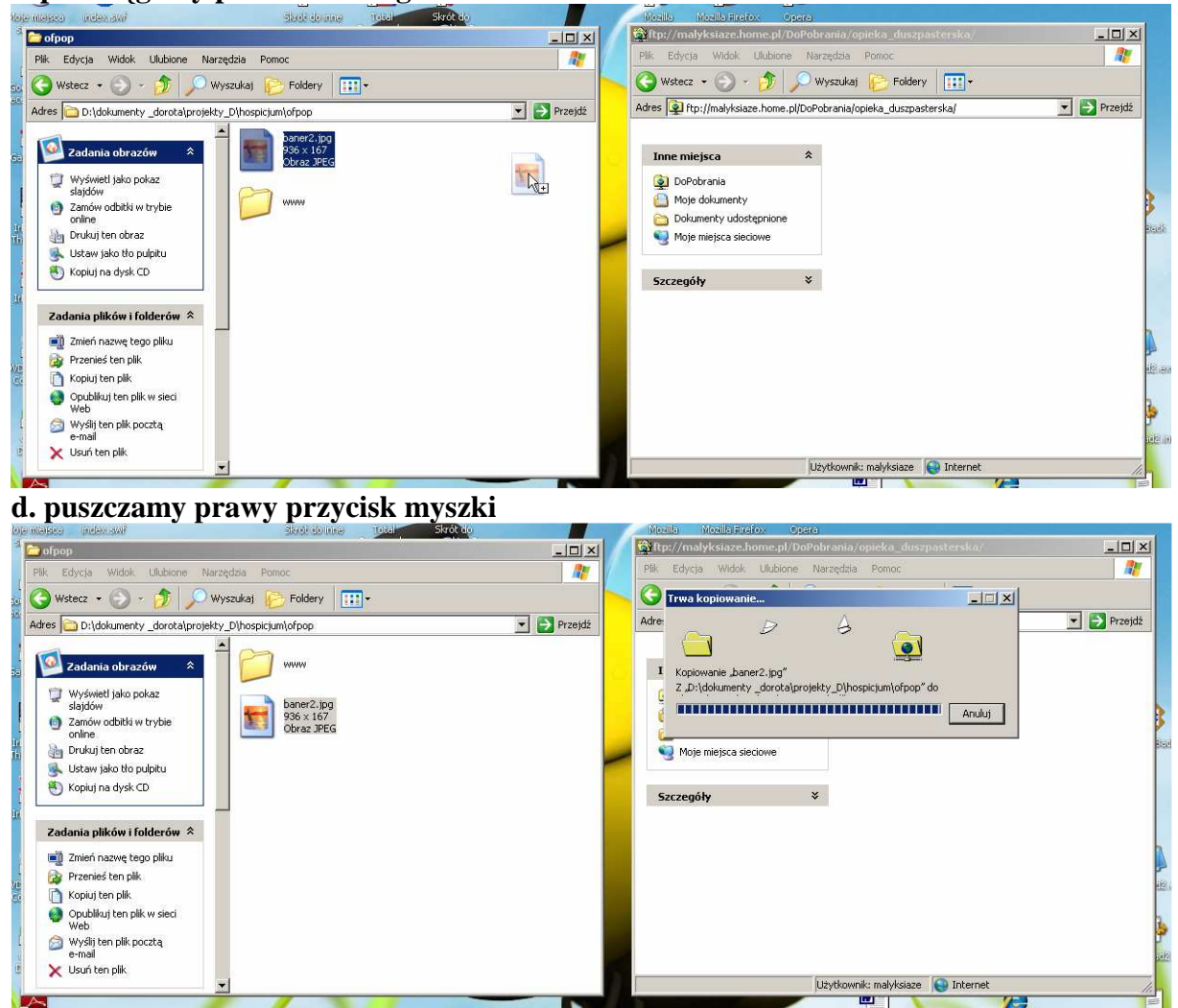

wówczas następuje kopiowanie pliku i jest on już dostępny na koncie FTP

Można także skopiować plik z dysku komputera i wkleić go do katalogu na FTPie za pomocą opcji "Kopiuj"

a. klikamy prawym przyciskiem myszki na plik i z listy opcji wybieramy i klikamy na "Kopiuj"

![](_page_3_Picture_2.jpeg)

b. tak skopiowany plik wklejamy do katalogu na FTPie

| Store de trate                               |                                                                                                    | Internet Internet Opera                                                                                                    |                                                                                                    |
|----------------------------------------------|----------------------------------------------------------------------------------------------------|----------------------------------------------------------------------------------------------------|----------------------------------------------------------------------------------------------------|
|                                              |                                                                                                    | ftp://malyksiaze.home.pl/DoPobrania/opieka_                                                                                                    | duszpasterska/                                                                                                    |
| Narzędzia Pomoc                              | A 1                                                                                                    | Plik Edycja Widok Ulubione Narzędzia Pomoc                                                                                                    |                                                                                                    |
| Wyszukaj 🜔 Foldery 🛄 -                       |                                                                                                    | 🔇 Wstecz 🔹 🕥 🕘 🏂 🔊 Wyszukaj 🜔 I                                                                                                    | Foldery                                                                                                    |
| jekty_D\hospicjum\ofpop                      | 💌 🋃 Przejdź                                                                                                    | Adres Adres | uszpasterska/ 🗾 🛃 Przejdź                                                                                                    |
| www<br>baner2.jpg<br>936 × 167<br>Obraz JPEG |                                                                                                    | Inne miejsca<br>DoPobrania<br>Moje dokumenty<br>Dokumenty udostępnione<br>Moje miejsca sieciowe<br>Szczegóły ÷                                                                                                    | Widok     ▶       Rozmieść ikony według     ▶       Odśwież     ▶       Widej     ₩       Widej skr/ć:     ∠       Cofrij Kopiuj     Ctrl+Z                                                                                                    |
| -                                            |                                                                                                    |                                                                                                    | Zalogu jako<br>Nowy +<br>Właściwości                                                                                                    |
|                                              | Narzędzia Pomoc<br>Wyszukaj Połdery III -<br>Jekty_D(hospic)um(ofpop<br>www<br>Baner2.jpg<br>986 × 167<br>Obraz JPEG | Narzędzia Pornoc<br>Wyszukaj płaty i płaty<br>jekty. Dyhospicjum/ofpop<br>www.<br>baner2.jpg<br>936.x 167<br>Okraz. JPEG                                                                                                    | Narzędzia       Pomoc         Wyszukaj       Prodekary         Produkti Pomoc       Produkti Ubbione         Narzędzia       Pomoc         Wyszukaj       Produkti Ubbione         Narzędzia       Pomoc         Wyszukaj       Produkti Ubbione         Narzędzia       Pomoc         Wyszukaj       Produkti Ubbione         Narzędzia       Pomoc         Www       Produkti Ubbione         Daner2.jpg       936 x 167         Obraz JPEG       Dołowanty udostęnione         Moje dokumenty       Dołowanty udostęnione         Moje miejsca sieciowe       Szczegóły |

c. po wklejeniu jest on już dostępny do pobrania

7. Pobieranie plików zamieszczonych FTPa Jeśli chcemy pobrać zamieszczony plik to po zalogowaniu się na FPTpa postępujemy tak samo jak w przypadku dodawania plików do pobrania z tą

różnicą, że przeciągamy (kopiujemy) pliki z katalogu na FTPie do wybranego katalogu na dysku komputera.

Po zamieszczeniu lub pobraniu potrzebnych materiałów z FTPa możemy zamknąć katalog (okienko).